# Resolving QuickBooks Error 80070057 Made Easy

<u>QuickBooks Error 80070057</u> is a common issue that many QuickBooks users encounter. This error usually indicates that the user has insufficient permissions to delete the specified file, or it may be related to issues with the company file. This article will provide an in-depth look at what causes this error, the signs and symptoms, and the latest methods to troubleshoot and fix it.

## What is QuickBooks Error 80070057?

**QuickBooks Error Code 80070057** typically occurs when a user tries to open a company file and does not have the necessary permissions or when there is a problem with the company file itself. This error is accompanied by the message, "**Error 80070057**: The parameter is incorrect," indicating that there is an issue with the file path or the way the file is being accessed.

## What Causes QuickBooks Error 80070057?

#### Several factors can cause QuickBooks Error 80070057, including:

- 1. Insufficient permissions for accessing the company file.
- 2. Damaged or corrupted company file.
- 3. Issues with the <u>QuickBooks Database Server Manager</u>.
- 4. Incorrect configuration of firewall or antivirus software.
- 5. Problems with the company file name extension.
- 6. Network data files (.ND) are damaged or incorrect.
- 7. Conflicts with third-party security software like BitDefender.

## Signs and Symptoms of QuickBooks Error Code 80070057

# The following signs and symptoms can indicate the presence of QuickBooks Error Code 80070057:

- 1. **Error message "80070057:** The parameter is incorrect" when attempting to open the company file.
- 2. Inability to access the company file.
- 3. QuickBooks runs slowly or crashes when trying to open the company file.
- 4. Error message "You do not have sufficient permissions to delete this file" when accessing the file.
- 5. The file path in QuickBooks is incorrect or invalid.

# Latest Methods to Troubleshoot the QuickBooks Error Code 80070057

# Here are the latest methods to troubleshoot and resolve QuickBooks Error Code 80070057:

Solution 1: Edit or Delete the .nd File

- 1. Navigate to the folder where your company file is stored.
- 2. Locate the .nd file associated with your company file.
- 3. Right-click the .nd file and select "Rename."
- 4. Add ".old" to the end of the file name (e.g., "companyfile.nd.old").
- 5. Open QuickBooks and try accessing your company file again.

Solution 2: Rescan Your File Using the QuickBooks Database Server Manager

- 1. Open the QuickBooks Database Server Manager.
- 2. Select "Start Scan" if your company file folders are already listed, or "Browse" to locate the folder and then "Start Scan."
- 3. Once the scan is complete, try to open your company file in QuickBooks.

#### Solution 3: Reconfigure the BitDefender

- 1. Open BitDefender and go to the "Antivirus" section.
- 2. Click on "Settings."
- 3. Select "Exclusions" and add the QuickBooks program folder to the exclusions list.
- 4. Save changes and try opening your company file in QuickBooks.

#### Solution 4: Download and Run the QuickBooks File Doctor Tool

- 1. <u>Download the QuickBooks File Doctor tool</u> from the official Intuit website.
- 2. Install and run the tool.
- 3. Follow the on-screen instructions to scan and repair your company file.
- 4. Once the repair is complete, try to access your company file.

#### Solution 5: Authenticate the Company File Name Extension

- 1. Navigate to the folder containing your company file.
- 2. Right-click on your company file and select "Properties."
- 3. Ensure the file extension is .qbw (e.g., "companyfile.qbw").
- 4. If the extension is incorrect, rename the file and change the extension to .qbw.
- 5. Open QuickBooks and access your company file.

#### Solution 6: Perform a Clean Installation of QuickBooks

- 1. Uninstall QuickBooks from your computer.
- 2. Download the latest version of QuickBooks from the official Intuit website.
- 3. Install QuickBooks and follow the on-screen instructions.
- 4. Open QuickBooks and try accessing your company file.

#### Solution 7: Converting Files from Mac to Windows

- 1. Open the company file on your Mac version of QuickBooks.
- 2. Create a backup of the company file.
- 3. Transfer the backup file to your Windows computer.
- 4. Restore the backup file in the Windows version of QuickBooks.

Solution 8: Opening Up the Company File Properly

- 1. Open QuickBooks and go to the "No Company Open" window.
- 2. Select "Open or Restore an Existing Company."
- 3. Choose "Open a company file" and click "Next."
- 4. Browse to the location of your company file and select it.
- 5. Click "Open" to access your company file.

Solution 9: Cleaning Up Drive Space

- 1. Open the "Disk Cleanup" utility on your computer.
- 2. Select the drive where QuickBooks is installed.
- 3. Check the boxes for the types of files you want to delete.
- 4. Click "OK" and then "Delete Files" to free up disk space.
- 5. Try accessing your company file in QuickBooks.

Solution 10: Sync the Windows Date and Time

- 1. Right-click on the date and time in the bottom-right corner of your screen.
- 2. Select "Adjust date/time."
- 3. Toggle on "Set time automatically" and "Set time zone automatically."
- 4. Click on "Sync now" under the "Synchronize your clock" section.
- 5. Restart your computer and try opening your company file in QuickBooks.

#### Conclusion

QuickBooks Error Code 80070057 can be a frustrating issue, but with the methods outlined above, you should be able to troubleshoot and resolve it effectively. Ensuring that you have the correct permissions, properly configured software, and **up-to-date** QuickBooks versions will help prevent this error from recurring.

### FAQs

1. What does QuickBooks Error Code 80070057 mean?

QuickBooks Error Code 80070057 indicates that you do not have sufficient permissions to delete the specified file, or there may be issues with the company file.

#### 2. Why does QuickBooks Error Code 80070057 occur?

This error can occur due to insufficient permissions, damaged or corrupted company files, issues with the QuickBooks Database Server Manager, or incorrect firewall or antivirus configuration.

#### 3. How can I fix QuickBooks Error Code 80070057?

You can fix this error by editing or deleting the .nd file, rescanning your file with the QuickBooks Database Server Manager, reconfiguring your antivirus software, running the QuickBooks File Doctor tool, or performing a clean installation of QuickBooks.

#### 4. Can QuickBooks Error Code 80070057 be prevented?

You can prevent this error by ensuring proper file permissions, keeping QuickBooks up-todate, and properly configuring your firewall and antivirus software.

#### 5. What should I do if QuickBooks Error Code 80070057 persists?

Contact QuickBooks support or a certified QuickBooks professional for further assistance if the error persists.